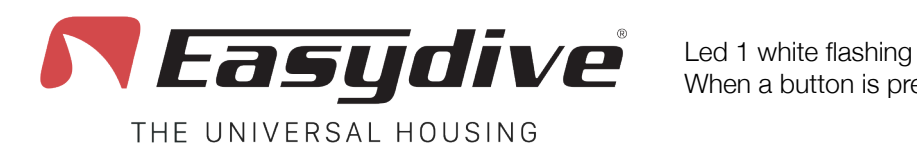

Led 1 white flashing When a button is pressed, the led remains fixed.  $\geq$ 

Led 2 off

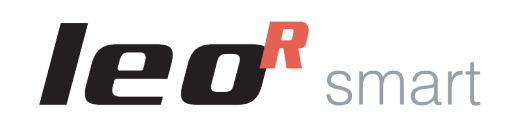

### **App iOS - Easydive Pics**

AF-MF

Shoot

Rec

2

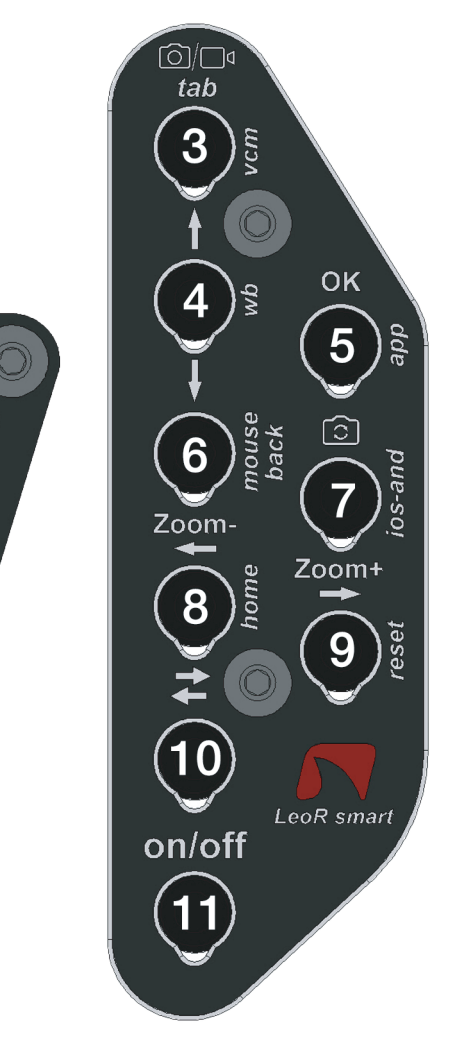

# **Main Keyboard**

**1.Focus selection.** The available focus modes are "AF" (Autofocus) and "MF" (Focus Lock). Press the button once to switch from AF to MF or vice versa. In Autofocus the camera continuously searches for the best focus for the scene in the frame. Selecting "MF" will lock the focus to the last one detected. Selecting the "Wide" camera, getting closer to the subject and losing focus, the button activates the "Super Macro" mode. Frame infinity and press the button again to deactivate the "Super Macro" mode.

**2.Photo capture or start/stop video recording.** In photo mode, press once to capture the image. The image preview will be shown in overlay, press any button to return to live view. In video mode, press once to start video recording (a recording time counter will appear at the top left). During recording, press once again to stop video recording (the counter will close).

**3.Switch photo/video mode.** Press the button once to switch from photo mode to video mode or vice versa.

**4.Move selection up.** Press the button once to open the side menu. With the menu active, select the function above the one already selected. Within a function, select and set the parameter above the one already selected.

**5.Confirm selection "OK".** Press the button once to open the side menu. With the menu active, enter the selected function. Within the function, go back to the list of functions. Only in the "Exit" function, after selecting "Confirm", the button confirms exiting the Easydive Pics App.

**6.Move selection down.** Press the button once to open the side menu. With the menu active, select the function below the one already selected. Within a function, select and set the parameter below the one already selected.

**7.Change camera.** Press once to change the camera in use. The types of cameras that can be used are those present on the phone, in iPhone Pro models "S-WIDE", "WIDE", "TELE", "SELFIE".

**8.Zoom -.** Keep the button pressed to smoothly decrease the zoom magnification of the framed image. For each camera it is possible to switch from 1x to 3x.

**9.Zoom +.** Keep the button pressed to smoothly increase the zoom magnification of the framed image. For each camera it is possible to switch from 1x to 3x.

**10.Keyboard switch.** Press once to activate the blue LED 2. Read the commands available on the "Keyboard Switch" page for "iOS App - Easydive Pics".

**11.Activate or deactivate energy saving mode.** Press once to activate or deactivate the energy saving screen.

\*The "Super Macro" mode is available in all iPhone Pro models from the 13 series onwards.

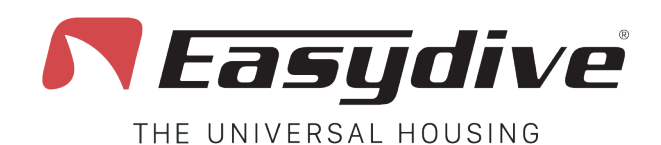

Switch Keyboard

Led 1 white flashing When a button is pressed, the led remains fixed.  $\rightarrow$ 

Led 2 Blue ON

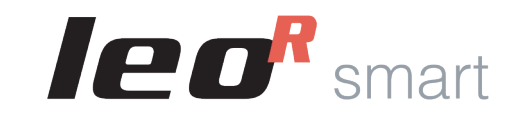

### **App iOS - Easydive Pics**

### 1.No function correlated.

#### 2.No function correlated.

3.Activation of Vacuum System mode (Long press 3 seconds). The activation of the Vacuum System mode is confirmed by the lighting of the blue LED 1, and the flashing red LED 2. Press 1 more time to exit the Vacuum System mode. To use the Vacuum System, read the dedicated page in the user manual.

4.Acquisition of the white balance in manual. Select the "WB" (White Balance) function in the Easydive Pics App menu and choose the "Custom" option. A crosshair will appear on the screen. By pressing this button 1 time or more, it is possible to read and set the white balance.

5. Initial connection to the Easydive Pics App. Only when connecting the Easydive Pics App for the first time, press this button, making sure that LED 2 is lit in blue (press the Switch button), to activate control from the App.

6.No function correlated.

7.No function correlated.

8.No function correlated.

9.Reset Bluetooth connection (Long press 6 seconds). In any case, it is possible to reset the Bluetooth connection, without having to open the case. By holding down for 6 seconds, LEDs 1 and 2 will turn off. Wait 5 seconds before pressing any button. The connection will then be restored.

**10.Keyboard switch.** Press once to turn off the blue LED 2, and return to the main keyboard. Read the commands available on the "Main Keyboard" page for "iOS App - Easydive Pics".

**11.Activate or deactivate energy saving mode.** Press once to activate or deactivate the energy saving screen.

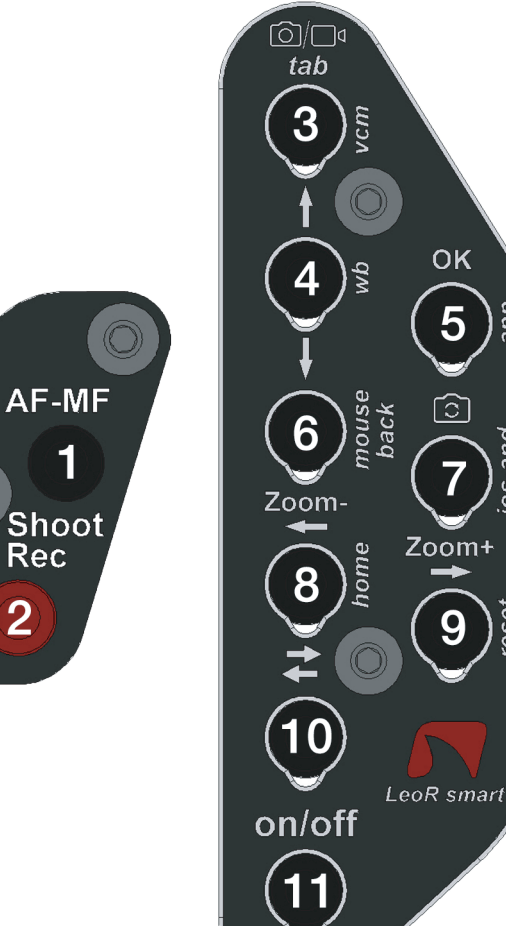

Rec

2

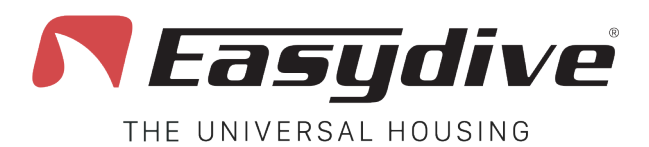

Led 1 white flashing When a button is pressed, the led remains fixed.

Led 2 off

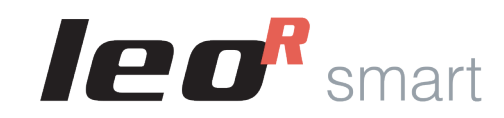

## iOS Operating System

## Main Keyboard

To use the following commands, you need to enable iOS Accessibility features. Follow the instructions in the LeoR Smart user manual.

**1. Mouse click.** Press once to click with the mouse pointer and interact with the elements on the screen. Hold down for 3 seconds to lock the click on the screen and be able to drag it with the arrow keys.

**2.Volume - (Photo capture or start/stop video recording).** Press once or hold down to lower the volume. In a photo/video capture App, allows you to take a photo or record a video.

**3.Keyboard TAB.** Press the key once to move the selector to the section following the one already selected. At the end of the selectable elements, pressing the key will select the first element on the screen. **4.Move selection up.** In keyboard mode, press 1 time to select the element above the one already selected. Hold down to scroll the selection up quickly. In mouse mode, press and hold to scroll the pointer up.

**5.Confirm selection "OK".** Press the key once to be able to interact with the item selected by the keyboard mode selector.

**6.Move selection down.** In keyboard mode, press 1 time to select the item below the one already selected. Press and hold to scroll the selection down quickly. In mouse mode, press and hold to scroll the pointer down.

### 7.No function correlated.

**8.Move selection left.** In keyboard mode, press 1 time to select the item to the left of the one already selected. Press and hold to scroll the selection to the left quickly. In mouse mode, press and hold to scroll the pointer to the left.

**9.Move selection right.** In keyboard mode, press 1 time to select the item to the right of the one already selected. Press and hold to scroll the selection to the right quickly. In mouse mode, press and hold to scroll the pointer to the right.

**10.Switch keyboard.** Press once to activate the blue LED 2. Read the commands available on the "Switch Keyboard" page for "iOS Operating System".

**11.Activate standby.** Hold down for 3 seconds to put the screen into standby. Press any other key to reactivate the screen. To exit the lock screen, press the "Home" key (See "Switch Keyboard" for "iOS Operating System").

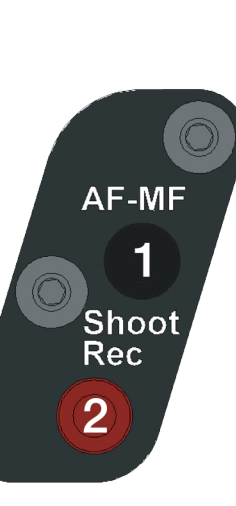

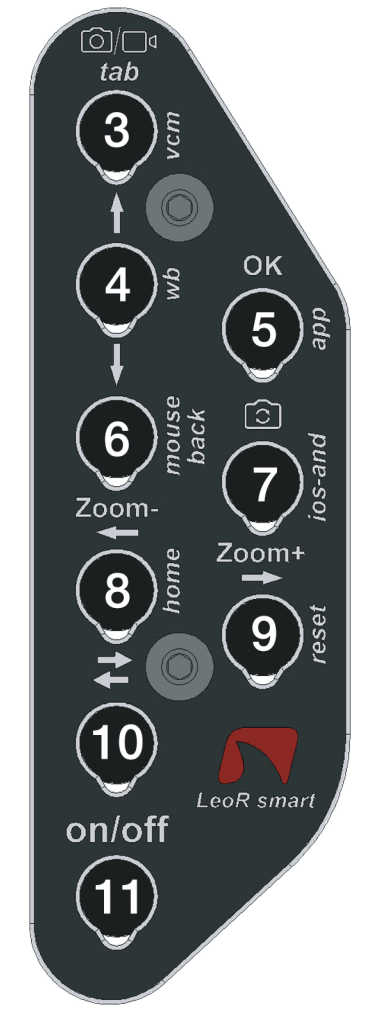

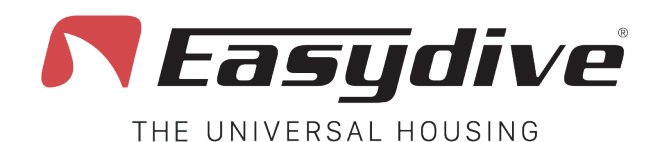

Led 1 white flashing When a button is pressed, the led remains fixed.

Led 2 Blue ON

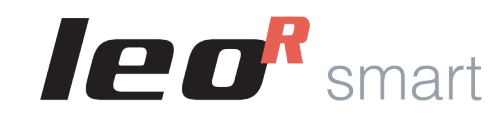

## iOS Operating System

`Õ]/□|₫

tab

3

6

Zoom-

8

(10)

on/off

4N

OK

5

ົວໄ

Zoom+

9

LeoR smart

## Switch Keyboard

To use the following commands, you need to enable iOS Accessibility features. Follow the instructions in the LeoR Smart user manual.

**1.Volume + (Photo capture or start/stop video recording).** Press once or hold down to increase the volume. In a photo/video capture App, it allows you to take a photo or record a video.

**2.Volume - (Photo capture or start/stop video recording).** Press once or hold down to decrease the volume. In a photo/video capture App, it allows you to take a photo or record a video.

**3.Activate Vacuum System mode (Long press for 3 seconds).** The activation of the Vacuum System mode is confirmed by the lighting of the blue LED 1, and the flashing red LED 2. Press 1 more time to exit the Vacuum System mode. To use the Vacuum System, read the dedicated page in the user manual. **4.No functions correlated.** 

**5.Initial connection to the Easydive Pics App.** Only when connecting the Easydive Pics App for the first time, press this button, making sure that LED 2 is lit in blue (press the Switch button), to activate control from the App.

**6.Switch keyboard/mouse mode.** Press 1 time to switch from mouse to keyboard mode or vice versa. The switch keyboard will be disabled once the button is pressed, so you can move the selector or mouse pointer.

**7.Switch iOS/Android keyboard operating system (Long press 6 seconds).** Keep the button pressed for 6 seconds, until LED 1 changes color (White if the iOS keyboard mode is activated or green if the Android keyboard mode is activated). Select the right keyboard for the phone you are using (if you use the iOS keyboard on an Android phone, operation is not guaranteed).

**8.Home.** Press 1 time to close the App you are using and return to the phone's home screen. In the phone lock screen, press 1 time to return to the last active screen.

**9.Reset Bluetooth connection (Long press 6 seconds).** In any case, you can reset the Bluetooth connection, without having to open the case. By holding down for 6 seconds, LEDs 1 and 2 will turn off. Wait 5 seconds before pressing any key. The connection will then be restored.

**10.Keyboard switch.** Press once to turn off the blue LED 2, and return to the main keyboard. Read the commands available on the "Main Keyboard" page for "iOS Operating System".

**11.Activate standby.** Hold down for 3 seconds, to put the screen in standby. Press any other key to reactivate the screen. To exit the lock screen, press the "Home" key.

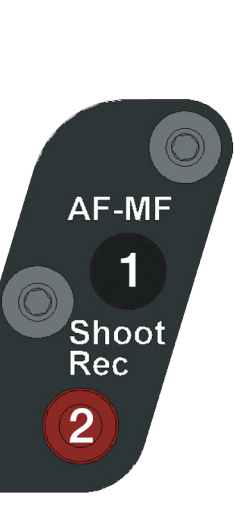

Easydive SRL - Via dell'industria 13/6 - 48015 Cervia (RA) - Italy

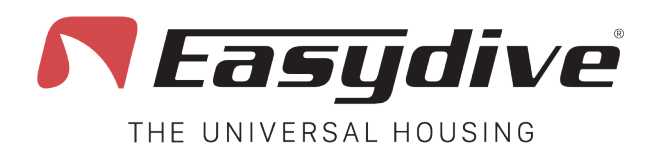

Led 1 green flashing When a button is pressed, the led remains fixed.

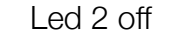

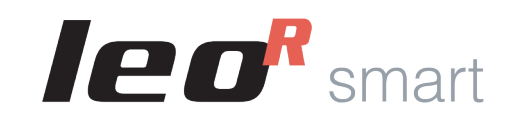

## Android Operating System

# **Main Keyboard**

**1.Volume + (Photo capture or start/stop video recording).** Press once or hold to increase the volume. In a photo/video capture App, allows you to take a photo or record a video.

**2.Volume - (Photo capture or start/stop video recording).** Press once or hold to decrease the volume. In a photo/video capture App, allows you to take a photo or record a video.

**3.Keyboard TAB.** Press the key once to move the selector to the section following the one already selected. At the end of the selectable elements, pressing the key will select the first element on the screen.

**4.Move selection up.** Press 1 time to select the element above the one already selected. Press and hold to scroll the selection up quickly.

**5.Confirm selection** "OK". Press the key once to be able to interact with the element selected by the selector. Press and hold for 3 seconds for the "space" key (useful for exiting the lock screen).

**6.Move selection down.** Press once to select the item below the one already selected. Press and hold to scroll the selection down quickly.

### 7.No function correlated.

**8. Move selection left.** Press once to select the item to the left of the one already selected. Press and hold to scroll the selection to the left quickly.

**9.Move selection right.** Press once to select the item to the right of the one already selected. Press and hold to scroll the selection to the right quickly. In mouse mode, press and hold to scroll the pointer to the right.

**10.Switch keyboard.** Press once to activate the blue LED 2. Read the commands available on the "Switch Keyboard" page for "Android Operating System".

**11.Activation of standby.** Press and hold for 3 seconds to put the screen into standby. Press any other key to wake up the screen. To exit the lock screen, press and hold the "OK" key for 3 seconds.

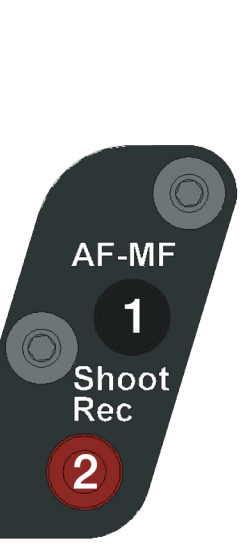

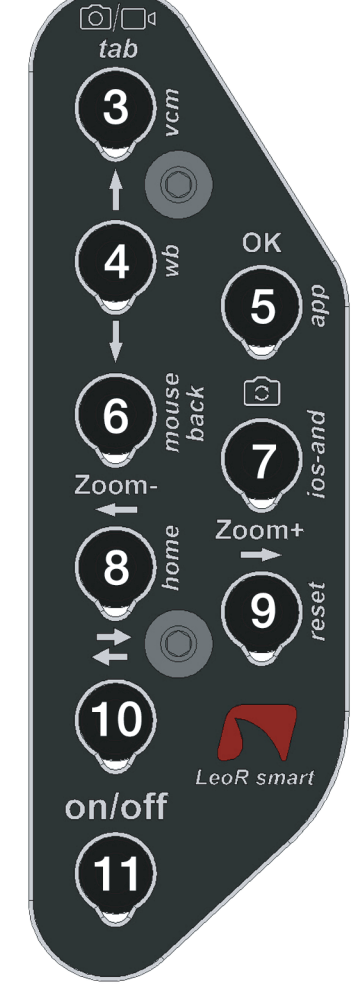

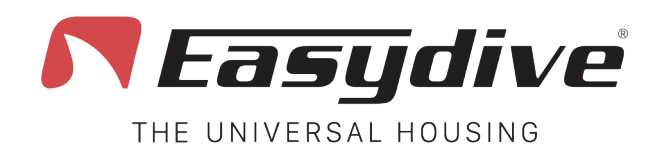

Led 1 green flashing When a button is pressed, the led remains fixed.  $\geq$ 

Led 2 Blue ON

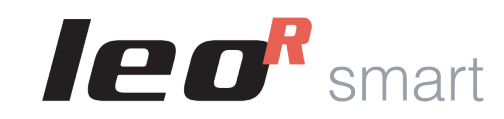

## **Android Operating System**

# ്റ/ന tab 3 OK 5 6 Zoom Zoom+ 8 (10 LeoR smart on/off

# Switch Keyboard

**1.Volume + (Photo capture or start/stop video recording).** Press once or hold to increase the volume. In a photo/video capture App, it allows you to take a photo or record a video.

**2.Volume - (Photo capture or start/stop video recording).** Press once or hold to decrease the volume. In a photo/video capture App, it allows you to take a photo or record a video.

**3.Activate Vacuum System mode (Long press 3 seconds).** The activation of Vacuum System mode is confirmed by the lighting of LED 1 in blue, and LED 2 flashing red. Press 1 more time to exit Vacuum System mode. To use Vacuum System, read the dedicated page in the user manual.

4.No function correlated.

### 5.No function correlated.

6.Back. Press 1 time to return to the previous screen.

**7.iOS/Android keyboard operating system change (Long press 6 seconds).** Keep the button pressed for 6 seconds, until the LED 1 changes color (White if the iOS keyboard mode is activated or green if the Android keyboard mode is activated). Select the right keyboard for the phone you are using (if you use the iOS keyboard on an Android phone, operation is not guaranteed).

8. Home. Press 1 time to close the App you are using and return to the phone's main screen.

**9.Bluetooth connection reset (Long press 6 seconds).** In any case, you can reset the Bluetooth connection, without having to open the case. By holding down for 6 seconds, LEDs 1 and 2 will turn off. Wait 5 seconds before pressing any key. The connection will then be restored.

**10.Keyboard switch.** Press once to turn off the blue LED 2, and return to the main keyboard. Read the commands available on the "Main Keyboard" page for "Android Operating System".

**11.Activation of standby.** Press and hold for 3 seconds, to put the screen to standby. Press any other key to reactivate the screen. To exit the lock screen, press and hold the "OK" key for 3 seconds, (See "Main Keyboard" for "Android Operating System").

AF-MF 1 Shoot Rec 2